## 設定例 Windows2000

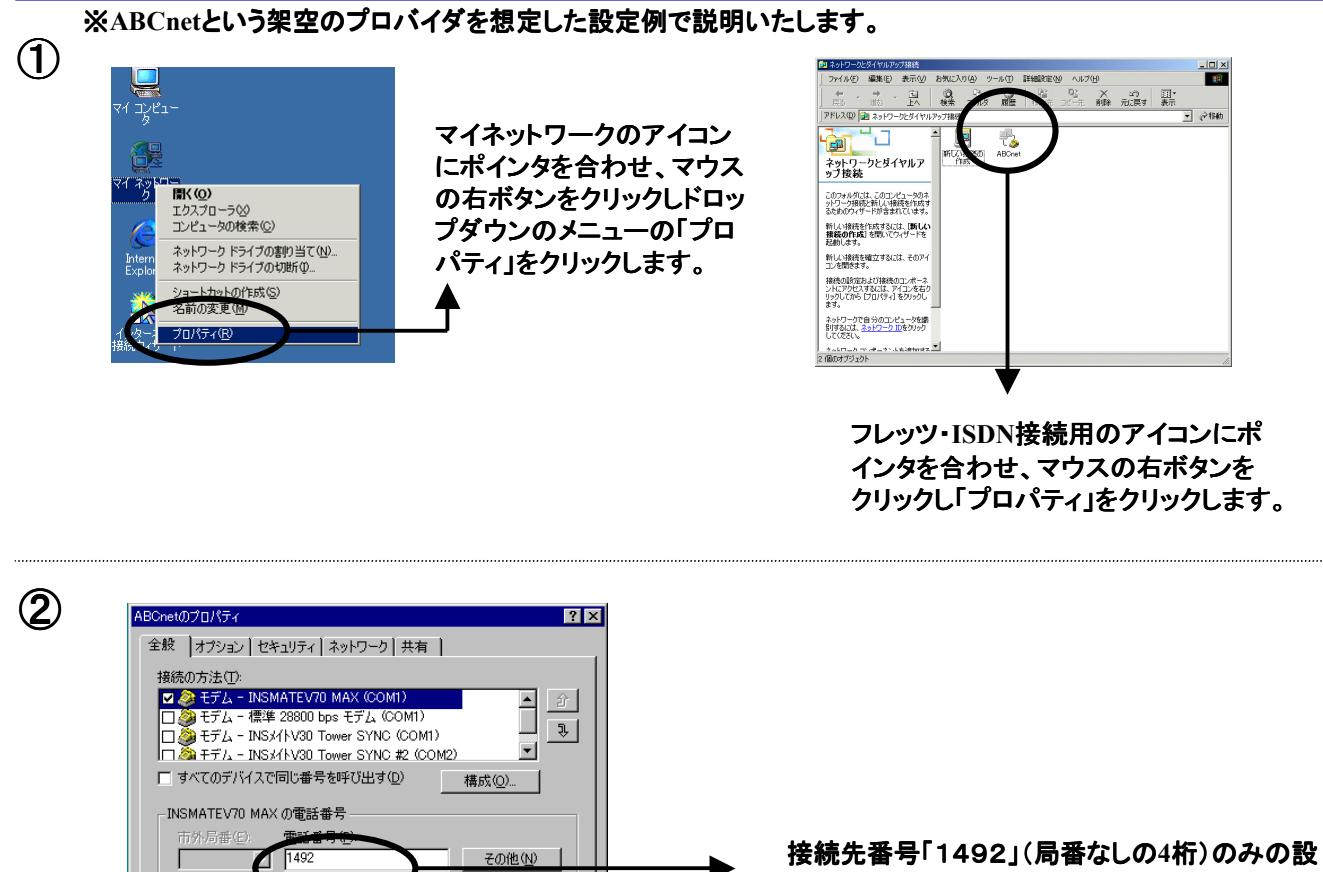

▼ ダイヤル情報(B)

OK キャンセル

接続先番号「1492」(局番なしの4桁)のみの設定で本サービスに接続可能です。

接続にあたって発信者番号通知が必要なプロバ イダをご利用で「通常非通知」とされているお客様 の場合「1492」の先頭に発信者番号通知「186」 を付与してください。

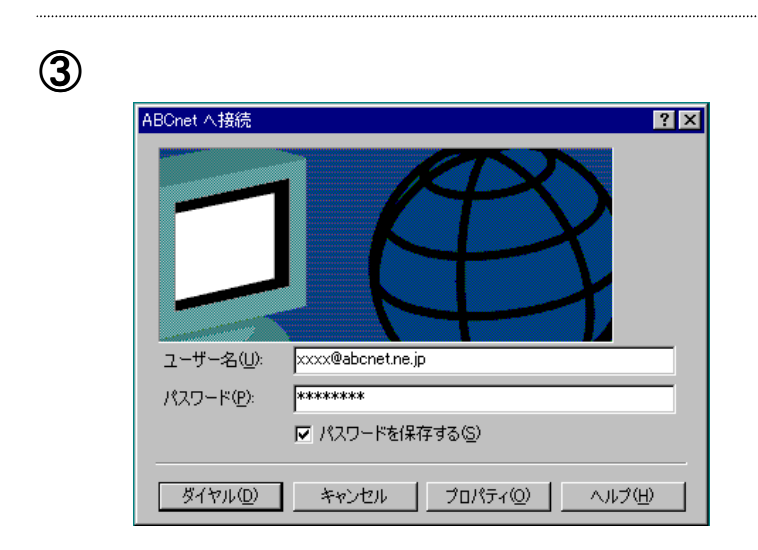

「ダイヤル情報を使う」のチェックをはずしてください。

口際7

ル情報を使う(S)

接続時にタスクバーにアイコンを表示する(W)

「ダイヤル(D)」をクリックし接続を行ってください。